## **Exportar Para Coletor**

## Para abrir esta ferramenta basta entrar no menu em:

Gerenciamento→IntelliStock→Exportar→Exportar p/ Coletor

Ao clicar neste botão aparecerá a seguinte interface:

| 🍓 Exportar Itens Coletor                              | -   |                 | × |
|-------------------------------------------------------|-----|-----------------|---|
| Filtro: 🔹 Inicio: Termino: 🔽 Exportar Preço 🗸 Aplicar | ] 🙍 | <u>E</u> xporta | r |
|                                                       |     |                 |   |
|                                                       |     |                 |   |
|                                                       |     |                 |   |
|                                                       |     |                 |   |
|                                                       |     |                 |   |
|                                                       |     |                 |   |
|                                                       |     |                 |   |
| Nenhum Registro                                       |     |                 |   |

Nesta tela há os seguintes campos:

- Filtro: para selecionar um filtro para exportar para o coletor entre "Todos", "Data de Cadastro" e "Alterados".
- Início e Término: para determinar um período de datas a ser pesquisado;
- Exportar Preço: marcar esta opção exporta também, os preços para o coletor;
- Aplicar: Para realizar a pesquisa;
- Exportar: para realizar a operação e exportar para o coletor;

From: http://wiki.iws.com.br/ - **Documentação de software** 

Permanent link: http://wiki.iws.com.br/doku.php?id=manuais:intellicash:intellistock:exportar\_coletor&rev=1479304608

Last update: 2016/11/16 13:56